# LATHUND FÖR REGISTRERING AV BLÅFENAD TONFISK (BFT)

Läs först "information om regler vid bifångst av blåfenad tonfisk" för att klargöra om <u>bifångsten</u> av blåfenad tonfisk får behållas ombord, landas och försäljas, eller om den ska återutsättas.

Riktat fiske efter blåfenad tonfisk är förbjuden.

#### Sammanfattning!

Vid fångst/försäljning av Blåfenad tonfisk (BFT) krävs en registrering av olika uppgifter i eBCD-portalen (även kallad ICCAT-portalen). De personer som kan komma att behöva ett konto till denna är:

- 1) **Befälhavaren alternativt en representant** kopplad till det fartyg som fångar tonfisken och som ska ansvara för att registrera fångsuppgifterna i portalen.
- 2) Köparen av tonfisken, det vill säga förstahandsmottagaren.

För att kunna registrera uppgifter i portalen krävs att man har ett konto. När man skapar ett konto fyller man först i sina personuppgifter (namn, adress, telefon etc.). Sedan ska man välja i vilken egenskap man behöver kontot, dvs. man registrerar olika roller.

- A. Den person som representerar det tonfisk-fångande fartyget och ska registrera fångstuppgifter i portalen ska anta två roller;
  - 1) **Befälhavare** (alternativt representant)
    - ✓ Till den här rollen ska <u>fartygets</u> uppgifter anges.
  - 2) Säljare (Exporter)
    - ✓ Till den här rollen ska <u>företaget</u> som hör till fartyget anges.
- B. En förstahandsmottagare ska anta rollen som;
  - 1) **Köpare** (Importer) samt
  - 2) Säljare (Exporter) om fångsten ska säljas vidare utomlands.

Här nedan följer en mer detaljerad information om vilka uppgifter som ska anges i de olika rapporteringsmomenten.

# **REGISTRERA KONTO TILL PORTALEN**

Använd länken <u>https://etuna.iccat.int</u>

Klicka på "Request an account".

Nu följer en rad boxar som ska fyllas i med information.

#### <u>User data</u>

- ✓ Förnamn
- ✓ Efternamn
- ✓ Språk. Här bestämmer du vilket språk du vill att portalen ska visas i (man kan välja på engelska, spanska eller franska).
- ✓ Adress
- ✓ Telefon
- Email. Viktigt att välja en adress som är lättåtkomlig då det är hit alla automatiska mail från systemet kommer.

#### Type of Role

Alla som använder systemet gör det i egenskap av olika roller. Här ska man ange vilken/vilka roller man har.

DEN PERSON SOM SKA REGISTRERA OCH SÄLJA FÅNGSTEN

#### 1) Befälhavare/Representant för det tonfisk-fångande fartyget

- Den person som registrerar fångsten i systemet måste ha antagit antingen rollen som "Non ICCAT's BFT vessel master" i det fall det gäller befälhavaren på fartyget alternativt
- "Non ICCAT's BFT vessel representative" om någon annan än själva befälhavaren utför registreringen.

Uppgifter som ska registreras i rollen är;

- *i)* Access eBCD system as: **Non ICCAT's BFT vessel Master** alternativt Non ICCAT's BFT vessel representative.
- ii) Country: EU.SWEDEN (EU.SWE)
- iii) National registration No: *Fartygets CFR nr* (inclusive prefix *SWE*).
- iv) Name: *Fartygets namn*
- *v)* New Vessel without ICCAT Record No (liten ruta): *Bockas i* första gången ett fartyg registreras i systemet.

Klicka Add efter varje inlagd roll.

# 2) Säljare/Exporter

Är man befälhavare/representant för fartyget ska man även välja rollen som Exporter/säljare. Viktigt att välja Exporter och <u>inte WBFT Exporter</u>!

Uppgifter som ska registreras i rollen är;

- i) Access eBCD system as: *Exporter*
- ii) Country: EU.SWEDEN (EU.SWE)
- *iii)* National Registration No: **Organisationsnumret** *till det företag* som är kopplat *till fartyget (inklusive prefix SE och utan bindestreck).*
- iv) Name: *Företagets namn*
- *v)* New Company (liten ruta): *Bockas i första gången företaget registreras i systemet.*

Klicka Add efter varje inlagd roll.

Innan du fortsätter, kontrollera att du har två roller inlagda, <u>Master alt. Representative</u> PLUS <u>Exporter</u>!

 För att koppla ihop fartyget med det företag som du vill använda för att sälja fisken till förstahandsmottagare, sänd fullständiga uppgifter för fartyget samt företaget som ska kopplas samman till FMC/ Administratör. Så sker sammankopplingen av FMC/Administratör. Notera att företaget måste vara aktivt för att kunna länkas ihop med ett fartyg.

# FÖRSTAHANDSMOTTAGAREN

1) Köpare/Importer

Förstahandsmottagaren registrerar konto i portalen med rollen som Importer/Köpare. Observera att rollen ska vara Importer och <u>inte WBFT</u> <u>Importer!</u>

Uppgifter som ska registreras i rollen är;

- *i)* Access eBCD system as: *Importer*
- ii) Country: EU.SWEDEN (EU.SWE)
- iii) National registration No: **Organisationsnumret** till företaget (förstahandsmottagaren)

- iv) Name: *Företagets namn*
- *v)* New Company (liten ruta): *Bockas i första gången företaget registreras i systemet.*

Klicka **Add** efter varje inlagd roll.

#### 2) Säljare/Exporter

Om fångsten ska säljas vidare inom Sverige krävs ingen övrig registrering i portalen av förstahandsmottagaren. MEN om förstahandsmottagaren ska sälja fångsten vidare utomlands måste denne även registrera en försäljning, och därmed även anta rollen som Exporter. Observera att rollen ska vara Exporter och <u>inte WBFT Exporter</u>.

Uppgifter som ska registreras i rollen är;

- *i)* Access eBCD system as: *Exporter*
- ii) Country: EU.SWEDEN (EU.SWE)
- iii) National registration No: **Organisationsnumret** till företaget (förstahandsmottagaren)
- iv) Name: *Företagets namn*
- *v)* New Company (liten ruta): *Bockas i första gången företaget registreras i systemet.*

Klicka **Add** efter varje inlagd roll.

När alla uppgifter är inlagda finns en "Security" ruta. Skriv in de bokstäver och siffror ni ser.

När allt är klart klicka på **Save** längst ner på sidan.

När informationen är sparad får du en bekräftelse att din ansökan skickats iväg. Ansökan tas emot av FMC som granskar uppgifterna. Är allt som det ska godkänner FMC ansökan och ett mail med inloggningsuppgifter skickas ut till den mailadress som angetts i registreringen.

#### **REGISTRERA CATCH**

När ett fartyg får Blåfenad tonfisk <u>som bifångst</u>ska en anmälan om "Catch" göras i portalen.

Använd länken till portalen och logga in på ditt konto.

- Klicka på **BCD and BFTRC Registry** i menyrader.
- Välj **Ny BCD**

Fyll i uppgifterna.

# Catch information

- i) **Datum**. När datum fylls i väljer datorn automatiskt den aktuella tiden. <u>Korrigera den manuellt till korrekt fångsttid.</u>
- ii) **Stock**. Ska vara <u>East Bluefin Tuna and Mediterranean</u>.
- iii) **Catch Type**. Fylls i automatiskt till By-Catch.

När "Stock" och "Catch Type" fyllts i öppnas resten av dokumentet upp och följande uppgifter ska fyllas i.

# Vessel information

- i) Välj korrekt **fartygsnamn** från rullista.
- ii) Fyll i **vikten** på tonfisken.

# Catch description

- i) **Antal tonfiskar** (No. Of Fish) Systemet räknar därefter automatiskt ut medelvikt
- ii) Fångstområde (Area)
- iii) **Redskap** (Gear)

# Trade company

Uppgifter som ska fyllas i;

i) **Namnet på det företag som är kopplat till fartyget** och som ska sälja fisken till förstahandsmottagaren.

Klicka **Save** och ett referens-nummer skapas för din fångstregistrering.

Nu skickas ett meddelande till FMC att fångsregistrering väntar på verifiering. FMC kontrollerar att fångsten är laglig, det vill säga att bifångsten av tonfisk inte överstiger 20 % av totala fångstmängden, att tonfisken inte understiger Minsta Referensstorlek

för Bevarande (MRB) samt att kvoten inte överstigits. Om allt är korrekt validerar FMC registreringen och ett ICCAT-fångstcertifikat skapas.

Catch-registreringen måste inte vara färdig när fartyget ankommer hamn, men ska vara registrerad och validerad innan fångsten säljs.

# **REGISTRERA TRADE**

I samband med att fångsten säljs till förstahandsmottagaren ska befälhavaren (alternativt representant) registrera en "Trade" i portalen.

- Klicka på BCD and BFTRC Registry i menyraden.
- Välj Search BCD. Sök på catch-registreringens referensnummer.
- När du får upp rätt catch-registrering klicka på + i den blå rutan där referensnummer står. Välj *Trade*.

Uppgifter som ska registreras;

- i) Datum och tid för försäljning
- ii) **Produktinformation** (Type, presentation, total vikt)
- iii) Företagsinformation för det företag som ska köpa fångsten (förstahandsmottagaren)
  OBS! Köparen (förstahandsmottagaren) måste innan detta steg vara registrerad i portalen som köpare.
- Klicka **Save**.
- Send to validate.

När sista steget är gjort får FMC ett meddelande att en "Trade" har registrerats. Även denna ska valideras.

# REGISTRERING AV VIDAREFÖRSÄLJNING

Ska förstahandsmottagaren sälja vidare fångsten till utlandet, måste även den registrera en Trade vid försäljningen. Säljs fisken vidare av förstahandsmottagaren inom samma land är den registeringen inte obligatorisk när det gäller Sverige eftersom tonfisken då omfattas av det svenska spårbarhetssystemet.